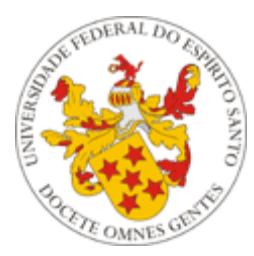

Universidade Federal do Espírito Santo

# Manual de utilização do Sistema de Avaliação Docente do Portal do Professor da UFES

Núcleo de Tecnologia da Informação - NTI Abril/2016

### Apresentação

O presente tutorial visa explicar aos professores como funciona o Sistema de Avaliação dos Docentes. Para isto, será mostrado seu funcionamento no Portal do Professor e também no Portal do Aluno.

O Chefe de Departamento é o único professor a ter acesso às avaliações de todo seu departamento.

O professor tem a possibilidade de acompanhar o andamento de suas avaliações no ano e período correntes, bem como visualizar os resultados de suas avaliações, independentemente de ser ou não Chefe de Departamento.

Vale ressaltar que o responsável pela liberação da avaliação de docentes no Portal do Aluno é a Pró-Reitoria de Graduação (PROGRAD), via Portal do Servidor.

**OBS:** Atualmente há dois modelos de avaliação:

- Avaliações até 2015/1 10 itens de avaliação conforme o modelo do <u>Anexo III da</u> <u>Resolução nº 15/1989 do Conselho de Ensino, Pesquisa e Extensão - CEPE</u>, disponível no site do DAOCS.
- Avaliações a partir de 2015/2 9 itens de avaliação conforme o modelo do Anexo V da <u>Resolução nº 48/2014 do CEPE</u>, disponível no site do DAOCS.

#### 1 - Portal do Professor

Como há dois níveis de acesso às avaliações de docentes, será mostrado o funcionamento separado em dois itens: <u>Chefe de Departamento</u> e <u>Professores em Geral</u>.

### a) Chefe de Departamento

#### 1.1. Acessando o Menu do Coordenador de Curso

**Passo 1 –** O **Chefe de Departamento** acessa o Portal do Professor (<u>https://professor.ufes.br/</u>), e faz o login usando **seu** usuário e senha.

Passo 2 – Será exibida uma tela com um menu de opções (Figura 1). Dentre as opções exibidas, clicar na opção Chefe do Departamento no Menu de Chefias.

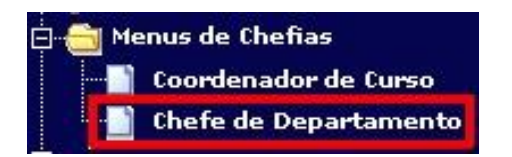

Figura 1 – Menu de Chefias do Portal do Professor

Passo 3 – Será mostrada uma tela com três opções (Figura 2).

| Pauta dos Professores                                                                                                    |                                |
|----------------------------------------------------------------------------------------------------|--------------------------------|
| Professor: PROFESSOR 1                                                                                                    | <ul> <li>Selecionar</li> </ul> |
| Acompanhamento das Avaliações<br>Listar todos os professores                                                                    |                                |
| Acompanhamento das Avaliações<br>Listar todos os professores<br>Resultado final da avaliação dos Proj                           | fessores                       |
| Acompanhamento das Avaliações<br>Listar todos os professores<br>Resultado final da avaliação dos Prof<br>Professor: PROFESSOR 1 | fessores<br>Selecionar         |

Figura 2 – Opções do Menu do Chefe de Departamento

#### 1.2. Acompanhamento das Avaliações em Andamento

Passo 1 – Voltando à Figura 2, note que no Menu Chefe de Departamento há uma opção 'Acompanhamento das Avaliações'. Nesta opção, o Chefe pode acompanhar as avaliações em andamento (ou seja, do período e ano correntes). Para isso, basta clicar em 'Listar todos os professores'.

**Passo 2 –** É exibido então um relatório com todas as disciplinas do departamento do período, separadas por professor, assim como o número de alunos matriculados em cada uma delas e o número de avaliações (número de alunos que já fizeram a avaliação via Portal do Aluno) (**Figura 3**).

| <sup>Início:</sup><br>Acompanhamento da | s Avaliações                              |          |                  |                  |               |
|-----------------------------------------|-------------------------------------------|----------|------------------|------------------|---------------|
| Voltar                                  |                                           |          |                  |                  |               |
| Ano/Período: 2011/2<br>Professor        | Disciplina                                | T        | Nº<br>Avaliações | № Alunos<br>Mat. | %             |
| PROFESSOR 1                             | AID10522 - Atelier de Fotografia e Design | 01       | 1                | 22               | 4.55          |
| PROFESSOR 2                             | DDI05964 - VÍDEO I<br>DDI05964 - VÍDEO I  | 02<br>02 | 1<br>3           | 12<br>12         | 8.33<br>25.00 |
| PROFESSOR 3                             | DDI05897 - FOTOGRAFIA I                   | 02       | 2                | 13               | 15.38         |
| PROFESSOR 4                             | DDI05897 - FOTOGRAFIA I                   | 01       | 2                | 9                | 22.22         |
| PROFESSOR 5                             | DDI05897 - FOTOGRAFIA I                   | 03       | 1                | 11               | 9.09          |
| PROFESSOR 6                             | DDI05964 - VÍDEO I                        | 01       | 2                | 12               | 16.67         |
| PROFESSOR 7                             | FTA03951 - SEMIOTICA DA IMAGEM            | 01       | 1                | 30               | 3.33          |
| PROFESSOR 8                             | FTA04974 - SEMIÓTICA                      | 01       | 1                | 24               | 4.17          |

Figura 3 – Relatório de Acompanhamento de Avaliações

#### 1.3. Visualizando o Resultado Final da Avaliação de um Professor, dado um Ano e um Semestre

Passo 1 – Voltando à Figura 2, note que no Menu Chefe de Departamento há uma opção 'Resultado final da avaliação dos Professores'. Para visualizar o resultado de um professor específico, primeiro o Chefe de Departamento seleciona um professor. (Figura 4).

| essor: PROFESSOR 2 | <ul> <li>Selecionar</li> </ul> |
|--------------------|--------------------------------|
| 2016 PROFESSOR 1   | os os professores              |
| PROFESSOR 2        |                                |
| PROFESSOR 3        |                                |
| PROFESSOR 4        |                                |
| PROFESSOR 5        |                                |
|                    |                                |
| •                  |                                |
| 52 <b>•</b> 3      |                                |

Figura 4 – Selecionando um professor para ver o resultado final da avaliação

**Passo 2 –** Na próxima página o chefe de departamento deve então selecionar o ano e o semestre que deseja visualizar e clicar em 'Exibir Relatório'. (Figura 5).

| Início<br>Res | ultado   | o Final d | la Av | /aliação         |  |
|---------------|----------|-----------|-------|------------------|--|
| Volt          | ar ao Me | enu       |       |                  |  |
| Prof          | essor: F | ROFESS    | OR 2  |                  |  |
| Ano:          | 2016 •   | Semestre: | 10 🔻  | Exibir relatório |  |

Figura 5 – Escolhendo o ano e o semestre para visualizar as avaliações do professor

**Passo 3 –** Após selecionar o ano e o semestre, é mostrado, em uma nova aba do navegador, o relatório em pdf contendo as médias obtidas pelo professor em cada disciplina. (Figura 6).

| <b>3</b>                                                        | Unive           | rsida     | ade F    | ede      | ral c    | lo Es     | spíri    | to Sa | anto  |       |       |                 |                |       |
|-----------------------------------------------------------------|-----------------|-----------|----------|----------|----------|-----------|----------|-------|-------|-------|-------|-----------------|----------------|-------|
| Constant of Constant                                            |                 |           | Aval     | iação    | do Pr    | ofesso    | or       |       |       |       |       |                 |                |       |
| Professor: PROFESSOR 2                                          |                 |           | Ano      | Period   | lo: 201  | 5/2       |          |       |       |       |       |                 |                |       |
| Disciplina                                                      | Turma           | Nota1     | Nota2    | Nota3    | Nota4    | Nota5     | Nota6    | Nota7 | Nota8 | Nota9 | Média | Alunos<br>Aval. | Alunos<br>Mat. | %     |
| AAA01234 - DISCIPLINA 01                                        | 01              | 36        | 28       | 32       | 39       | 37        | 34       | 34    | 37    | 33    | 5,74  | 6               | 40             | 15,00 |
| AAA01234 - DISCIPLINA 01                                        | 04              | 91        | 80       | 90       | 93       | 89        | 86       | 92    | 89    | 87    | 8,05  | 11              | 38             | 28,95 |
| AAA01234 - DISCIPLINA 01                                        | 05              | 76        | 67       | 67       | 74       | 71        | 65       | 79    | 76    | 67    | 7,93  | 9               | 13             | 69,23 |
|                                                                 |                 |           |          |          |          |           |          |       |       |       |       |                 |                |       |
| BS: Notas conforme itens de avaliação do modelo do Anexo V da F | Resolução nº 48 | 3/2014 do | Conselho | de Ensir | no, Pesq | uisa e Ex | tensão - | CEPE. |       |       |       |                 |                |       |

Figura 6 - Relatório das avaliações do professor, no ano e semestre selecionados

### 1.4. Visualizando o Resultado Final da Avaliação de todos os Professores do Departamento, dado um Ano e um Semestre

Passo 1 – Ainda em Resultado final da avaliação dos Professores, para visualizar o resultado de todos os professores do departamento, o Chefe de Departamento deve selecionar o ano e o período e clicar em "Exibir relatório de todos os professores". (Figura 7).

| Profe | ssor: | A٨ | ITONIO SER | GIO FE | RREIRA MENDONCA 🔻        | Selecionar       |
|-------|-------|----|------------|--------|--------------------------|------------------|
| Ano:  | 2015  | ۲  | Semestre:  | 10 🔻   | Exibir relatório de todo | s os professores |

Figura 7 – Visualizando o resultado final da avaliação de todos os professores

**Passo 2 –** Na próxima página o chefe de departamento pode escolher dentre dois formatos: PDF ou planilha eletrônica. Abaixo segue um exemplo de uma página do relatório em formato PDF. (Figura 8).

|                         | Universida            | de Fe     | dera                  | l do E                                | <u>Spíri</u>                            | to S                  | anto                                              | )                           |                                                                    |                                                    |                                                    |              |         |
|-------------------------|-----------------------|-----------|-----------------------|---------------------------------------|-----------------------------------------|-----------------------|---------------------------------------------------|-----------------------------|--------------------------------------------------------------------|----------------------------------------------------|----------------------------------------------------|--------------|---------|
| And and a second        | Ava                   | aliação ( | Geral                 | de Profe                              | essores                                 |                       |                                                   |                             |                                                                    |                                                    |                                                    |              |         |
| PERÍODO: 2015/2         |                       |           | Ot                    | os.: A médi                           | ia geral co                             | onsidera              | apena                                             | s turma                     | s com no mínin                                                     | no 1/3 de avai                                     | liações.                                           |              |         |
| Professor:              |                       |           | đa                    | s de                                  | ão<br>ou<br>ial                         | ção                   | u a<br>ita                                        | a<br>Jal                    | s<br>do,<br>nos                                                    | de<br>eito                                         | buiu                                               | s            |         |
|                         | PROFESSOR 1           |           | Ição clara<br>ciplina | a e recurso<br>otivadores<br>lizentes | ceu conex<br>a e prática<br>ntexto soc  | e atualiza<br>onteúdo | il e cumpri<br>ária previs                        | ilidade pai<br>nto individi | avaliaçõe<br>veis com (<br>desenvolvi<br>e analisa (<br>com os alu | i ambiente<br>izado com<br>o do respe<br>interação | dida contri<br>luisição de<br>mentos na<br>ciplina | e avaliaçõe  | a total |
| Média Geral:            |                       |           | 1. Programe<br>dis    | Metodologia<br>2. ensino m<br>conc    | Estabeleo<br>3. entre teori<br>com o co | 4. Segurança<br>no ci | <ol> <li>Foi pontue</li> <li>carga hor</li> </ol> | 6. Disponib<br>atendimer    | Elabora<br>compatí<br>7. conteudo d<br>discute<br>resultado d      | Promoveu<br>8. aprend<br>predomíni<br>mútuo (      | Em que me<br>9. para aq<br>conheci<br>dis          | Percentual d | Média   |
| AAA00001 - DISCIPLINA 1 | (TURMA 01, 18 alunos) |           | 8,0                   | 8,5                                   | 8,0                                     | 9,5                   | 8,0                                               | 9,0                         | 10,0                                                               | 10,0                                               | 9,0                                                | 11%          | 8,9     |
| AAA00002 - DISCIPLINA 2 | (TURMA 01, 10 alunos) |           |                       |                                       |                                         |                       |                                                   |                             |                                                                    |                                                    |                                                    | 0%           |         |
| AAA00002 - DISCIPLINA 2 | (TURMA 02, 1 aluno)   |           |                       |                                       |                                         |                       |                                                   |                             |                                                                    |                                                    |                                                    | 0%           |         |
| AAA00003 - DISCIPLINA 3 | (TURMA 01, 1 aluno)   |           |                       |                                       |                                         |                       |                                                   |                             |                                                                    |                                                    |                                                    | 0%           |         |
| Professor:              |                       |           | da                    | os de<br>s e                          | ão<br>a ou<br>sial                      | ição                  | iu a<br>sta                                       | ra<br>ual                   | s<br>o<br>nos                                                      | eito                                               | ibuiu<br>e<br>a                                    | Se           |         |
|                         | PROFESSOR 2           |           | ição dara<br>ciplina  | a e recurso<br>otivadores<br>lizentes | conex<br>a e prática<br>ntexto soc      | e atualiza<br>onteúdo | il e cumpr<br>ária previs                         | ilidade pa<br>nto individ   | avaliaçõe<br>veis com<br>desenvolv<br>e analisa<br>com os alu      | ambiente<br>izado corr<br>o do respi<br>interação  | dida contr<br>luisição de<br>mentos na<br>ciplina  | e avaliaçõe  | i total |
| Média Geral:            |                       |           | grama<br>disi         | lologia<br>ino m<br>conc              | abeleo<br>teori                         | rança<br>no c(        | ontua<br>ga hor                                   | sponib                      | abora<br>mpati<br>eudo (<br>scute<br>tado o                        | noveu<br>prend<br>lomíni<br>útuo                   | ara aq<br>ara aq<br>onheci<br>disi                 | ntual d      | édia    |
|                         |                       | 7,93      | 1. Pro                | Metod<br>2. ens                       | 3. entre<br>con                         | 4. Segu               | 5. Foip                                           | 6. Dis<br>ater              | 7. cont<br>resul                                                   | 8. Pror<br>Bred                                    | в<br>Б<br>С<br>С<br>С<br>С<br>С<br>С               | Perce        | N       |
| AAA01234 - DISCIPLINA 1 | (TURMA 01, 40 alunos) |           | 6,0                   | 4,7                                   | 5,3                                     | 6,5                   | 6,2                                               | 5,7                         | 5,7                                                                | 6,2                                                | 5,5                                                | 15%          | 5,7     |
| AAA01234 - DISCIPLINA 1 | (TURMA 04, 38 alunos) |           | 8,3                   | 7,3                                   | 8,2                                     | 8,5                   | 8,1                                               | 7,8                         | 8,4                                                                | 8,1                                                | 7,9                                                | 29%          | 8,1     |
| AAA01234 - DISCIPLINA 1 | (TURMA 05, 13 alunos) |           | 8,4                   | 7,4                                   | 7,4                                     | 8,2                   | 7,9                                               | 7,2                         | 8,8                                                                | 8,4                                                | 7,4                                                | 69%          | 7,9     |

Figura 8 - Relatório PDF com resultado final da avaliação de todos os professores

### b) Professores em Geral

#### 1.5. Acompanhamento das Avaliações em Andamento

**Passo 1 –** O **professor** acessa o Portal do Professor (<u>https://professor.ufes.br/</u>), e faz o login usando **seu** usuário e senha.

Passo 2 – Será exibida uma tela com um menu de opções do lado esquerdo. O professor deverá clicar no link Acomp. Avaliações, dentro do Menu 'Avaliações'. (Figura 9).

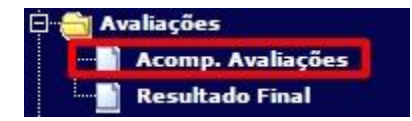

Figura 9 – Link para Acompanhamento da Avaliação dos Docentes

Passo 3 – Será exibida uma tela na qual o professor poderá visualizar o andamento da avaliação de suas disciplinas, por meio do número de alunos matriculados em cada uma

delas e o número de avaliações (número de alunos que já fizeram a avaliação via portal do aluno) (Figura 10).

| <sup>Início:</sup><br>Acompanhamento das A | valiações                                                                              |          |                  |                  |              |
|--------------------------------------------|----------------------------------------------------------------------------------------|----------|------------------|------------------|--------------|
| Voltar                                     |                                                                                        |          |                  |                  |              |
| Ano/Período: 2011/2<br>Professor           | Disciplina                                                                             | т        | N⁰<br>Avaliações | № Alunos<br>Mat. | %            |
| PROFESSOR 1                                | AID10522 - Atelier de Fotografia e Design<br>AID10522 - Atelier de Fotografia e Design | 01<br>01 | 1<br>2           | 22<br>22         | 4.55<br>9.09 |

Figura 10 – Acompanhamento da Avaliação dos Docentes

#### 1.6. Visualização do Resultado Final da Avaliação

Passo 1 – O professor deverá clicar no link Resultado Final, dentro do Menu 'Avaliações'. (Figura 11).

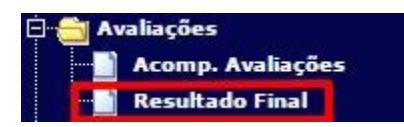

Figura 11 – Link para Acompanhamento da Avaliação dos Docentes

**Passo 2 –** Na próxima página o professor deve então selecionar o ano e o semestre que deseja visualizar e clicar em 'Exibir relatório'. (Figura 10).

| les | ultado | Final o   | la Av | valiação         |
|-----|--------|-----------|-------|------------------|
|     | 2015 - | Samostrat | 10 💌  | Evihir relatória |
|     | 2015   | Semestre: | 10 4  | EXIDIF relatorio |

Figura 12 – Visualizando o resultado final da avaliação

**Passo 3 –** Na próxima página o professor poderá escolher dentre três formatos: PDF, planilha eletrônica ou CSV. Abaixo segue um exemplo de uma página do relatório em formato PDF (Figura 13).

| ( <u>s</u>              | Unive | rsida        | ade F        | Fede         | ral d        | lo Es        | spíri        | to Sa        | anto         |              |               |       |                 |                |       |
|-------------------------|-------|--------------|--------------|--------------|--------------|--------------|--------------|--------------|--------------|--------------|---------------|-------|-----------------|----------------|-------|
| And Constants           |       |              | Ava          | liação       | do Pr        | ofesso       | or           |              |              |              |               |       |                 |                |       |
| ofessor: PROFESSOR 1    |       |              | Ano          | Period       | lo: 201      | 5/1          |              |              |              |              |               |       |                 |                |       |
| sciplina                | Turma | Nota1<br>(%) | Nota2<br>(%) | Nota3<br>(%) | Nota4<br>(%) | Nota5<br>(%) | Nota6<br>(%) | Nota7<br>(%) | Nota8<br>(%) | Nota9<br>(%) | Nota10<br>(%) | Média | Alunos<br>Aval. | Alunos<br>Mat. | %     |
| AAA00001 - DISCIPLINA 1 | 01    | 80.00        | 55.00        | 77.50        | 97.50        | 92.50        | 65.00        | 75.00        | 75.00        | 90.00        | 72.50         | 7.80  | 4               | 14             | 28.57 |
| AAA00002 - DISCIPLINA 2 | 01    | 50.00        | 60.00        | 70.00        | 90.00        | 80.00        | 70.00        | 60.00        | 60.00        | 70.00        | 70.00         | 6.80  | 1               | 15             | 6.67  |
| AAA00003 - DISCIPLINA 3 | 01    | 60.00        | 70.00        | 80.00        | 90.00        | 80.00        | 80.00        | 90.00        | 80.00        | 70.00        | 80.00         | 7.80  | 1               | 5              | 20.00 |
|                         |       |              |              |              |              |              |              |              |              |              |               |       |                 |                |       |
|                         |       |              |              |              |              |              |              |              |              |              |               |       |                 |                |       |

# 2 - Portal do Aluno

Esta seção tem como objetivo apresentar como é efetuada a avaliação pelos alunos, via Portal do Aluno.

## 2.1. Avaliação dos Docentes, via WEB, no Portal do Aluno

**Passo 1 –** O **aluno** acessa o Portal do Aluno (<u>https://aluno.ufes.br/</u>), e faz o login usando **seu** usuário e senha.

**Passo 2 –** Será exibida uma tela com um menu de opções do lado esquerdo. Durante o período de avaliação, o aluno deverá clicar no link **Avaliação dos Docentes (Figura 14)**.

**OBS:** Este link só ficará disponível aos alunos após a liberação das avaliações pela Pró-Reitoria de Graduação (PROGRAD).

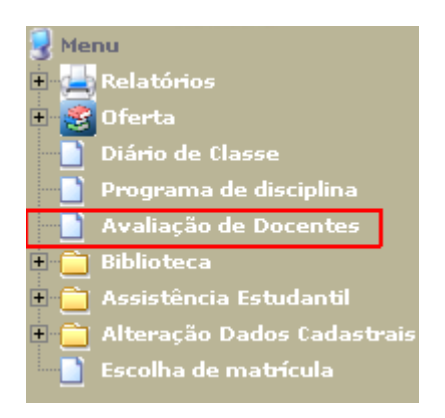

Figura 14 – Link para Avaliação dos Docentes

**Passo 3 –** Será exibida, na próxima página, uma caixa de seleção contendo os nomes das disciplinas que o aluno está matriculado naquele período, com seus respectivos professores. O aluno escolhe uma opção e clica no botão 'Avaliar'. (Figura 15).

| nicio<br>Avaliação de Docentes                                                                                                    |             |                              |
|----------------------------------------------------------------------------------------------------|-------------|------------------------------|
| Ano:2015 Deríodo: 2                                                                                                    |             |                              |
| As avaliações em vermelho são obrigatórias para a solic                                                                                     | itação de n | natrícula.                   |
| As avaliações em vermelho são obrigatórias para a solic<br>DISCIPLINA 01 - PROFESSOR 1 (opcional)                                           | itação de n | a <b>trícula.</b><br>Avaliar |
| As avaliações em vermelho são obrigatórias para a solic<br>DISCIPLINA 01 - PROFESSOR 1 (opcional)<br>DISCIPLINA 01 - PROFESSOR 1 (opcional) | itação de n | a <b>trícula.</b><br>Avaliar |

Figura 15 – Escolhendo o par professor/disciplina a ser avaliado

**Passo 4 –** O aluno deve então preencher o formulário de avaliação e clicar no botão 'Enviar' ao acabar. (Figura 16)

#### Início Avaliação de Docentes

| Disciplina: HISTOPIA DA EDUCACAO I                                                                                                    | ieuaue - i      |         |                  |                  |                  |                  |                 |                  |                  |      |
|----------------------------------------------------------------------------------------------------|-----------------|---------|------------------|------------------|------------------|------------------|-----------------|------------------|------------------|------|
| Turma: 02                                                                                                    |                 |         |                  |                  |                  |                  |                 |                  |                  |      |
| Período: 2015/2                                                                                                    |                 |         |                  |                  |                  |                  |                 |                  |                  |      |
| Dentre des itens relegionades abaixa, avalia o Brafesso                                                                                                    | er aitada       |         | to fi            | aha              |                  |                  |                 |                  |                  |      |
| Deniro dos nens relacionados abaixo, avane o Professo                                                                                                    | of citado       | nes     | sta II           | ciia.            |                  |                  |                 |                  |                  |      |
| Para indicar sua opinião, preencha cada item de acordo<br>com a seguinte escala:                                                                                        | 1 2<br>Inferior | 3<br>Fr | 4<br>raco        | 5<br>Reg         | 6<br>ular        | 7 8<br>Bom       | 39<br><b>Su</b> | 10<br>perior     | t i              |      |
| Itens de avaliação                                                                                                    | Pontuac         | ão      |                  |                  |                  |                  |                 |                  |                  |      |
| <ol> <li>Apresentou e discutiu o programa da disciplina (objetivos,<br/>estratégias, conteúdos, recursos, material bibliográfico,<br/>sistema de avaliação).</li> </ol> | 010             | 2       | © 3              | <mark>0</mark> 4 | 0 5              | 6                | 07              | <mark>@</mark> 8 | © 9              | 0 10 |
| <ol> <li>Utilizou metodología e recursos de ensino motivadores e<br/>condizentes com os objetivos e conteúdos propostos.</li> </ol>                                     | 010             | 2       | <mark>0</mark> 3 | <mark>0</mark> 4 | 05               | ◎ 6              | 07              | 8                | 9                | © 1( |
| <ol> <li>Estabeleceu conexão entre os conteúdos teóricos e as<br/>práticas profissionais ou com o contexto social concreto.</li> </ol>                                  | 010             | 2       | 03               | <u></u> 4        | 05               | ◎ 6              | © 7             | 8                | 9                | ◎ 10 |
| <ol> <li>Demonstrou segurança e atualização no conteúdo que<br/>leciona</li> </ol>                                                                                      | 010             | 2       | <b>3</b>         | © 4              | <b>0</b> 5       | 6                | 07              | 8                | 9                | 0 10 |
| <ol> <li>Foi pontual, assíduo e cumpriu a carga horária prevista<br/>para a disciplina.</li> </ol>                                                                      | © 1 ©           | 2       | <mark>0</mark> 3 | © 4              | <mark>©</mark> 5 | <mark>◎</mark> 6 | © 7             | 8                | 9                | © 1( |
| <ol> <li>Demonstrou disponibilidade para atendimento individual<br/>ao aluno.</li> </ol>                                                                                | 010             | 2       | © 3              | <mark>⊚ 4</mark> | 05               | 6                | © 7             | 8                | 9                | © 10 |
| <ol> <li>O professor elabora avaliações compatíveis e coerentes<br/>com o conteúdo desenvolvido, discute e analisa os<br/>resultados com os alunos.</li> </ol>          | 010             | 2       | <mark>0</mark> 3 | <mark>⊚ 4</mark> | 05               | 6 🔘              | © 7             | 8                | <mark>0</mark> 9 | 0 10 |
| <ol> <li>Promoveu ambiente de aprendizagem com predomínio do<br/>respeito mutuo e interação.</li> </ol>                                                                 | © 1 ©           | 2       | <mark>©</mark> 3 | © 4              | <mark>0</mark> 5 | © 6              | © 7             | 8                | 09               | © 10 |
| <ol> <li>Em resumo, em que medida o professor contribuiu para a<br/>aquisição de seus conhecimentos na disciplina ministrada</li> </ol>                                 | 010             | 2       | <b>3</b>         | <u></u> 4        | 05               | 6                | 07              | 8                | 9                | © 1( |

#### Figura 16 – Formulário de Avaliação dos Professores

#### OBS: A partir de 2015/2 a avaliação consta apenas de 9 itens.

**Passo 5 –** Após enviar a avaliação, o aluno pode continuar avaliando os professores restantes, se assim desejar. (Figura 17)

Figura 17 – Opção de continuar avaliando os professores restantes

Aqui se encerra o tutorial.

Dúvidas adicionais poderão ser resolvidas pelo menu **Fale Conosco** do Portal ou pelos telefones 4009-2322/2325.